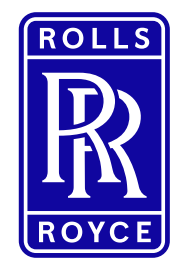

This information is provided by Rolls-Royce in good faith based upon the latest information available to it; no warranty or representation is given; no contractual or other binding commitment is implied.

Rolls-Royce content containing other parties data

Special Categories of Personal Data

1 | Non-Confidential | ©2019 Rolls-Royce | Not subject to Export Control

## **Register a new Exostar organisation** Quick Reference Guide (QRG)

Author: Kristin Höhne

Issue 01 - 15<sup>th</sup> October 2019

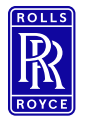

lcons

## Icons used in this QRG

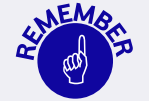

Paragraphs with this icon attached contain information that requires special focus and care taking.

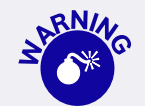

This icon indicates areas that may cause concern.

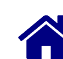

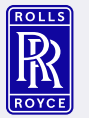

#### **Standard Content**

Overview → What do you need to know?

O2 System Flow → What needs to be done?

03 Support → Who can help?

O4 Change History → What has been changed?

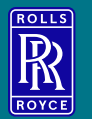

# O 1 Overview

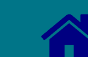

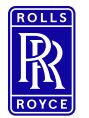

#### General

#### The Rolls-Royce Buyer will initiate a Exostar On-Boarding.

You will receive an invitation via **email from Exostar** to initiate the **registration process**.

#### EXOSTAR®

#### You're Invited!

You have been invited by Sebastian Roesch, to begin collaborating with Rolls Royce PLC by accessing the Rolls-Royce eTools application(s). Applications are hosted on the Exostar secure identity and collaboration platform.

To accept the invitation, you will need to register with Exostar! Completing your registration with Exostar will allow you to work securely and collaboratively using the Exostar platform. Once your account has been approved, you will be able to fully utilize the features of Exostar and access the Rolls-Royce eTools partner application(s). This invitation will expire on February 18, 2018.

Register Now!

DO NOT DELETE! You can only enter the registration process by clicking the button above OR by using the URL below.

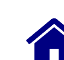

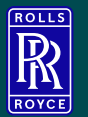

 $\bigcup 2$ 

# **System Flow**

Step 1 - Register Step 2 - Security

Step 3 – Accept

Step 4 – Credentials

Step 5 – Log In to Exostar

Step 6 – Authorize Application

Step 7 - Buy eTools subscription

Step 8 - Download Certificate

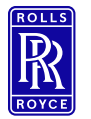

## Step 1 – Register 1/4

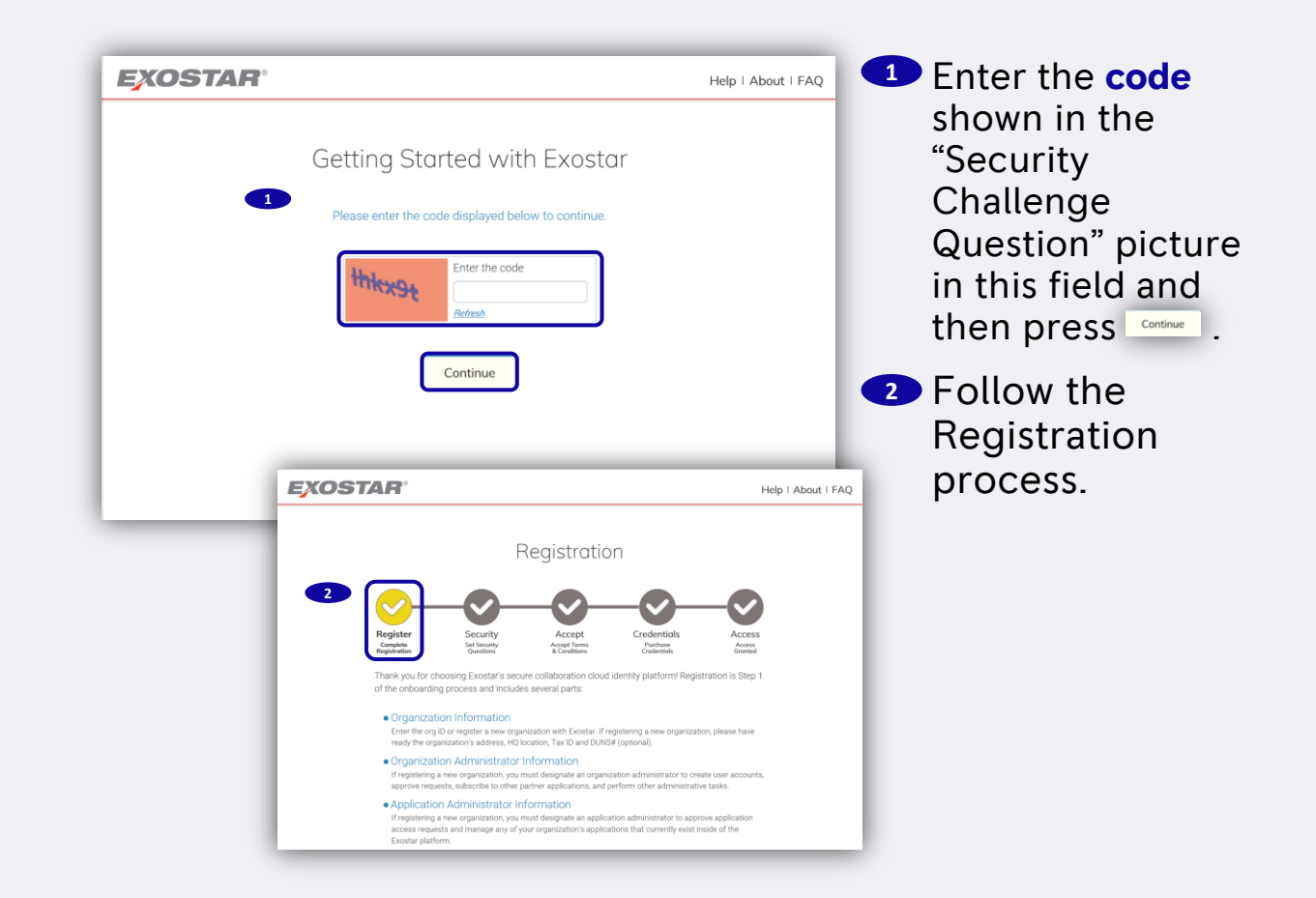

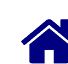

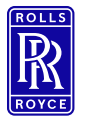

Enter Organization and Administrator Details

| Bock  | Address 2:<br>• Country:<br>• City:                                                                                      | GERMANY V              | l                                                                  | Next                |                                                                             |
|-------|----------------------------------------------------------------------------------------------------|------------------------|--------------------------------------------------------------------|---------------------|-----------------------------------------------------------------------------|
| Sterr | tegister - Organization A                                                                                                | Administrator @        | Register Security Accept Credentials ,<br>My Completion Checklist. | Access              | <ul> <li>Enter the details<br/>of the person<br/>who is supposed</li> </ul> |
| Back  | 4 Administrator:<br>• First Name:<br>Middle Name:<br>• Last Name:<br>• Address 1:<br>Address 2:<br>• Country:<br>• City: | Sebastian - sebastian. |                                                                    | <b>&gt;</b><br>Next | to be the organization administrator of the company and then press          |

Accent Credentials

My Completion Checklist

3 Review and

complete the

organization

details and then >.

Step 1 – Register 2/4

Register - Organization @

Organization Name:

Business Unit:

\* HQ Location:

Address 1:

(site of incorporation)

3

Please complete missing organization information.

Rolls-Royce Deutschland I

V

GERMANY

Eschenweg 11

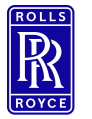

Set One Time Password

## Step 1 – Register 3/4

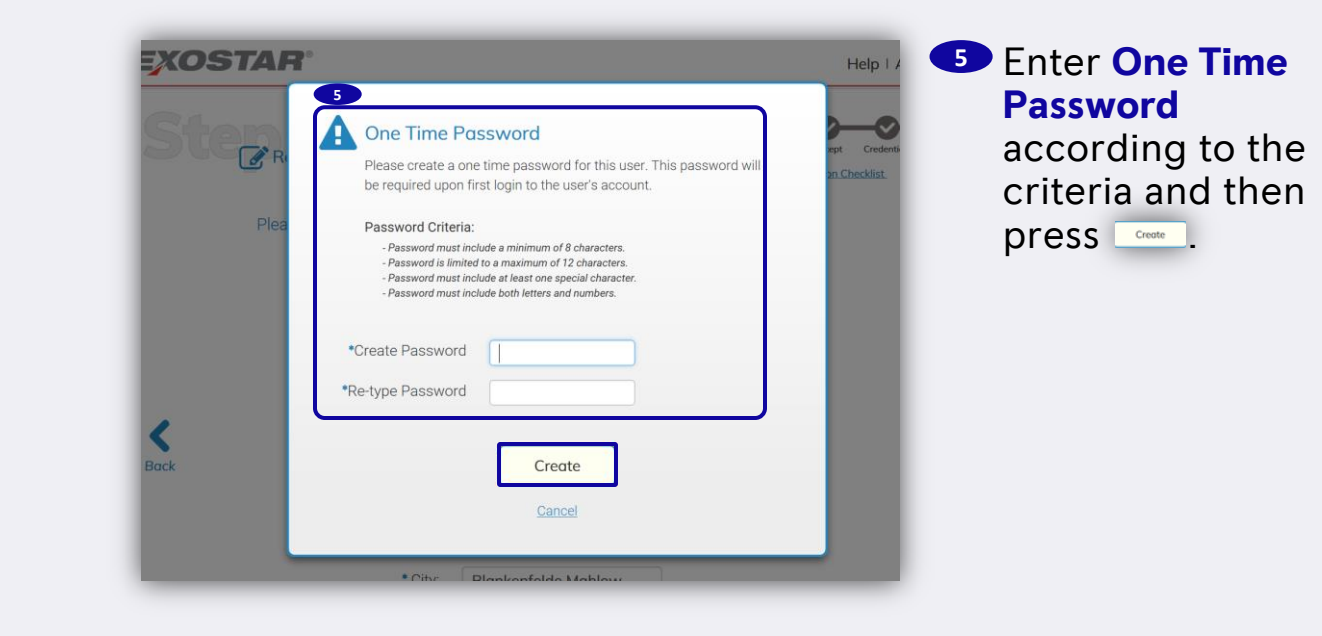

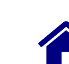

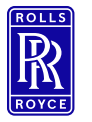

**Review Detail** 

10 | Non-Confidential | ©2019 Rolls-Royce | Not subject to Export Control

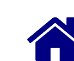

## Step 1 – Register 4/4

| Sterre        | gister - Review                                                                                                    |                                                  | Register Se   | Curity Accept | Credentials | Ac |
|---------------|----------------------------------------------------------------------------------------------------|--------------------------------------------------|---------------|---------------|-------------|----|
| Plea:<br>Othe | se review your registration info. C<br>rwise click Submit to send your a                                                                                                    | lick the back arrow to<br>account for approval.  | ) make cha    | anges.        |             |    |
| 6<br>Back     | Organization:<br>Rolls-Royce Deutschland Ltd & Co<br>KG<br>Escherweg 11<br>Blankenfelde Mahlow<br>15827<br>DE<br>Organization Administrator:<br>Sebastian<br>Roesch<br>Escherweg 11<br>Blankenfelde Mahlow<br>XX<br>DE | +493370863980<br>sebastian.roeschi               | @rolls-royce. | com           |             |    |
|               | Application Administrator: Rolls-Ro<br>Sebastian<br>Roesch<br>Escherweg 11<br>Blankenfelde Mahlow<br>XX<br>DE                                                                                                    | yyce eTools<br>+493370863980<br>sebastian.roesch | @rolls-royce. | com           |             |    |
|               |                                                                                                    |                                                  |               |               |             |    |

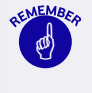

Registration is now completed.

The ORG Administrator will receive an email indicating that your request has been received by Exostar and is under review.

Account review may take up to 2 business days.

Once your account is approved you will

receive a welcome email from Exostar which include your new Exostar ID and next steps for completing the onboarding process.

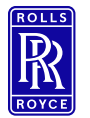

## Step 2 – Security 1/3

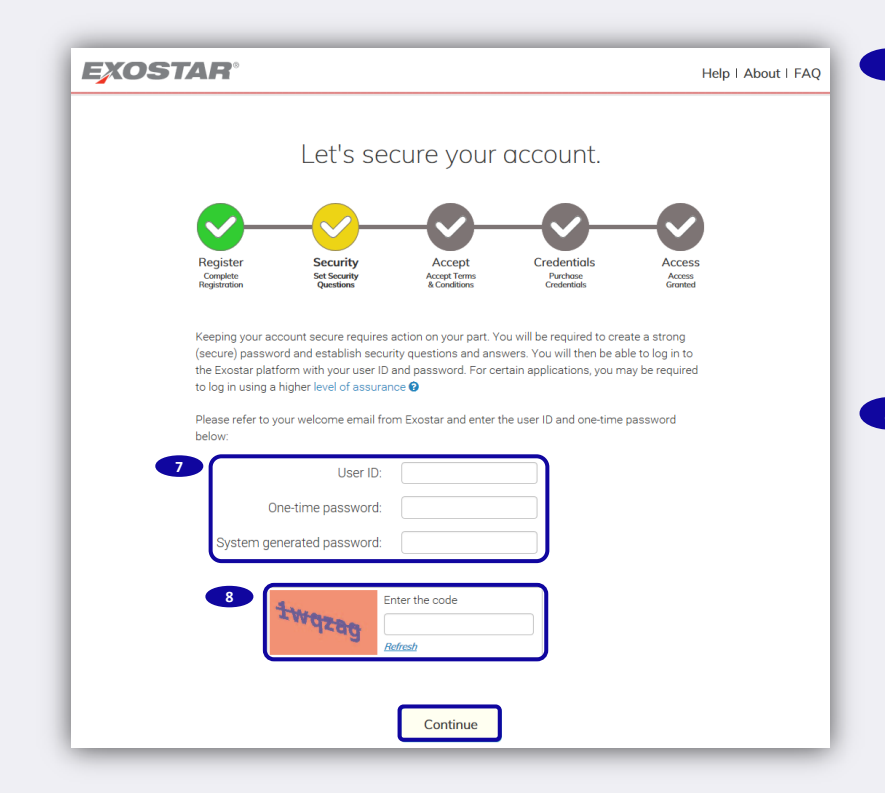

Copy the User ID, One-time password and the System generated password, you have received with the welcome email.

Enter the code shown in the "Security Challenge Question" picture in this field and then press .

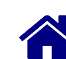

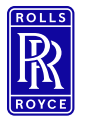

Set a password

## Step 2 – Security 2/3

| Step Security - Password                                                                                                    | Register      | Security   | Accept     | Credentials | Access |
|----------------------------------------------------------------------------------------------------|---------------|------------|------------|-------------|--------|
| Please create a password below.                                                                                                    |               |            |            |             |        |
| We employ stringent password requirements to<br>password must meet the following criteria:                                                                                                    | better protec | t you. You | r newly cr | eated       |        |
| <ul> <li>Minimum of 8 characters and Max of 12</li> <li>Minimum of 4 different characters</li> <li>Include at least 1 alpha character</li> <li>Include at least 1 numeric character</li> <li>Include at least 1 special character</li> <li>Must not have leading or trailing white s</li> </ul> | ? characters  |            |            |             | >      |
| *Password:                                                                                                    |               |            |            |             | Next   |
| 9 *Re-type password:                                                                                                    |               |            |            |             |        |
|                                                                                                    |               |            |            |             |        |
|                                                                                                    |               |            |            |             | _      |

Enter your own new password according to the shown criteria and then press .

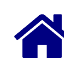

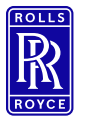

Set security questions and answers

| Step | 2 - | Security | 3/ | 3 |
|------|-----|----------|----|---|
|------|-----|----------|----|---|

| Steep Security - Questions<br>Please select security questions.<br>If you forget your login password, you will be required to answer the secu<br>have chosen below. Each answer must be at least 3 characters in length.<br>NOTE: Answers are not case sensitive. | Completion Checklist<br>Tity questions you<br>10 Enter your<br><b>questions and</b><br><b>answers</b> according<br>to the shown<br>criteria, press ♪                                                                                                    |
|----------------------------------------------------------------------------------------------------|----------------------------------------------------------------------------------------------------|
| 10       *Question 1:       Please select         *Answer 1:                                                                                                    | and then press contrue                                                                                                    |
| *Question 4: Please select   *Answer 4:  Show                                                                                                    | Register Security<br>Register Security<br>Register Security<br>Accept Condentiation Access<br>My Completion Checklist<br>Access<br>Access |

Continue

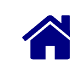

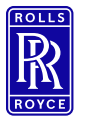

## Set security questions and answers

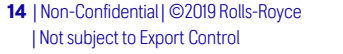

#### Step 3 – Accept 1/3

Great! Now let's accept terms & conditions.

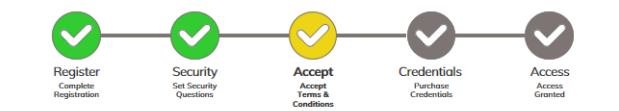

The applications below have Terms & Conditions that must be accepted before they can be accessed by organization members. In the next few screens, you will have the opportunity to read and accept the Terms and Conditions for each application.

#### Rolls-Royce Global Supplier Portal

Terms & Conditions NOT Accepted No Descriptions as this is invite only

#### Supply Chain Platform - Rolls-Royce

#### Terms & Conditions NOT Accepted

Enables visibility and control of supply chain operations and performance. The solution provides a real-time, end-to-end picture of demand planning and order management. Note: The Organization Administrator that you specified in the previous step will have administrator rights within Supply Chain Platform (SCP) as well as SourcePass.

#### SourcePass

#### Terms & Conditions NOT Accepted

Exostar's SourcePass is a comprehensive on-demand eSourcing solution which allows a Buyer to create events to request information (RFI), proposals (RFP), quotation (RFQ) for goods and services from Suppliers. The application is hosted in the US.

#### Federated Identity Service (FIS)

#### Terms & Conditions NOT Accepted

The Federated Identity Service provides issuance and administrative capabilities for Exostar basic assurance and CertiPath compilant medium level of assurance software certificates. The service provides both self and administrative capabilities for managing authentication, digital signature, and encryption certificates.

#### Rolls-Royce eTools

#### Terms & Conditions NOT Accepted

Application bundle of (Rolls-Royce Global Supplier Portal, Supply Chain Platform - Rolls-Royce, SourcePass)

Continue

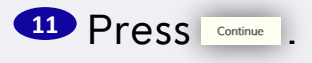

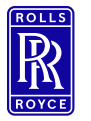

Set security questions and answers

## Step 3 – Accept 2/3

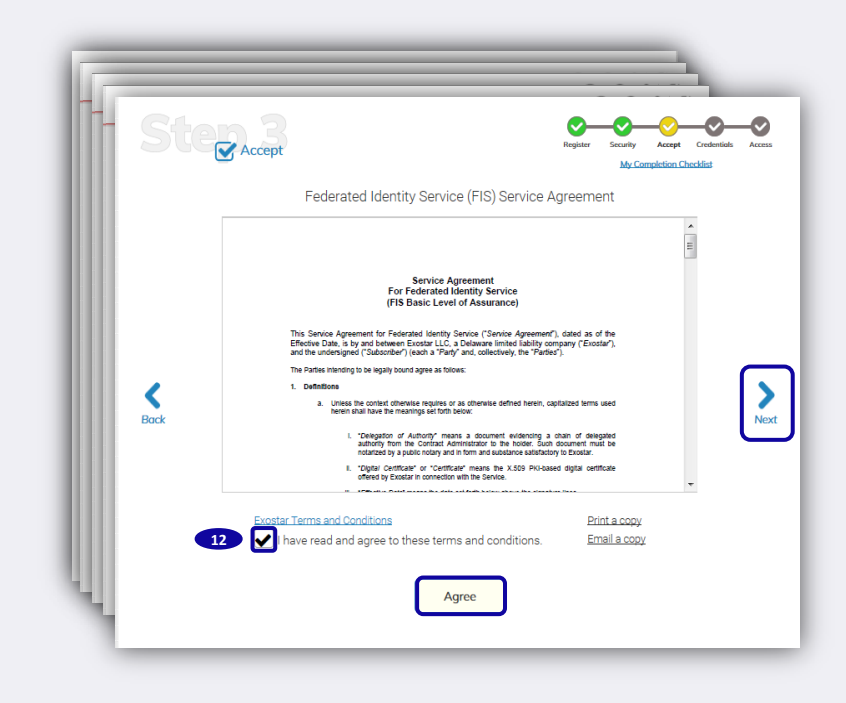

Make a tick in the box in all agreements, press
 and then press
 .

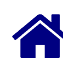

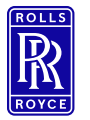

Set security questions and answers

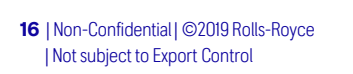

## Step 3 – Accept 3/3

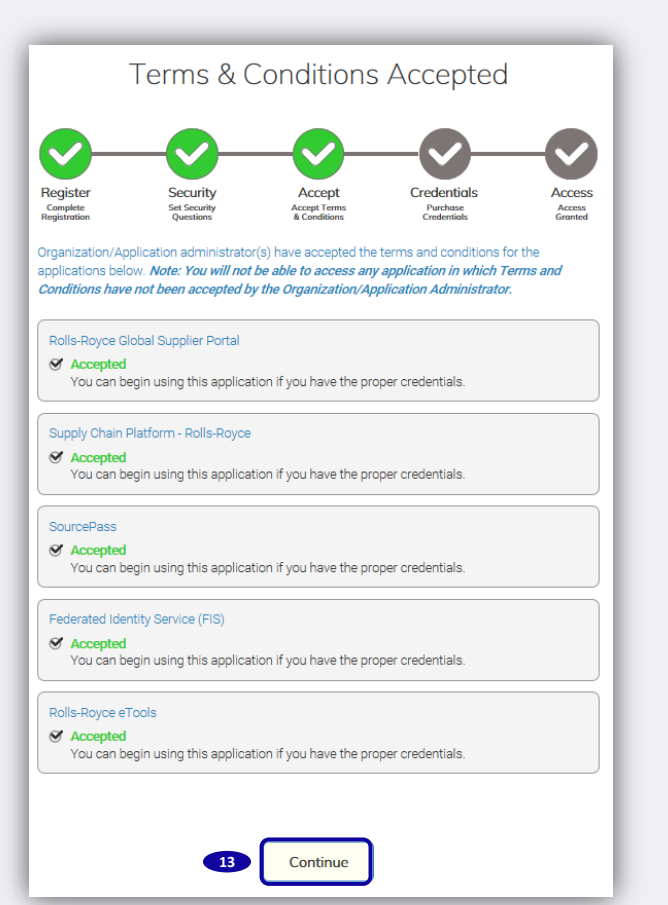

Ensure all agreements are accepted and then press \_\_\_\_\_.

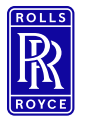

Skip Credentials

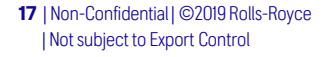

#### Step 4 - Credentials

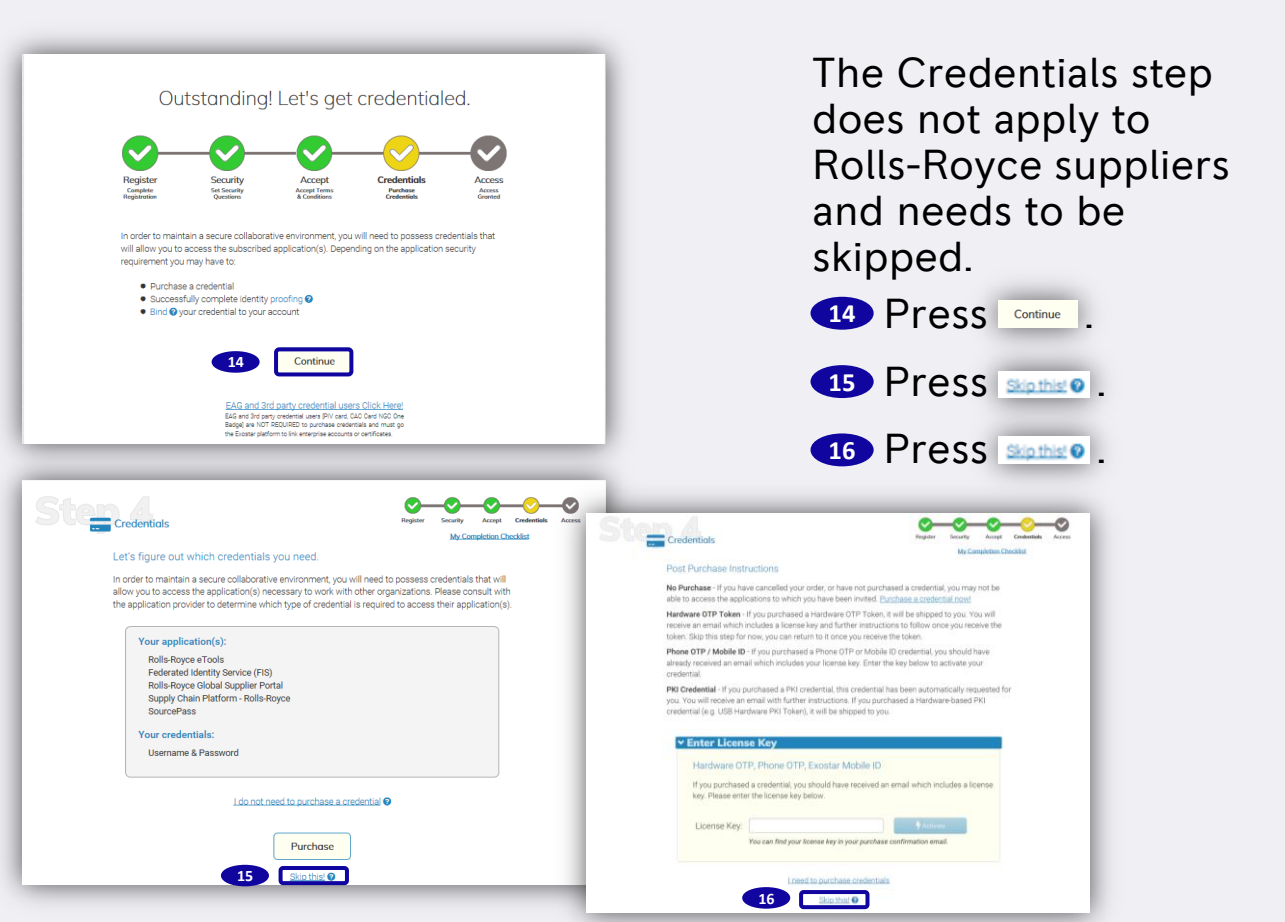

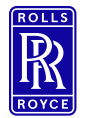

#### Step 5 – Log In to Exostar

Go to the Exostar log-in site: https://portal.exostar.com/idprov/pages/home/dashboard.faces

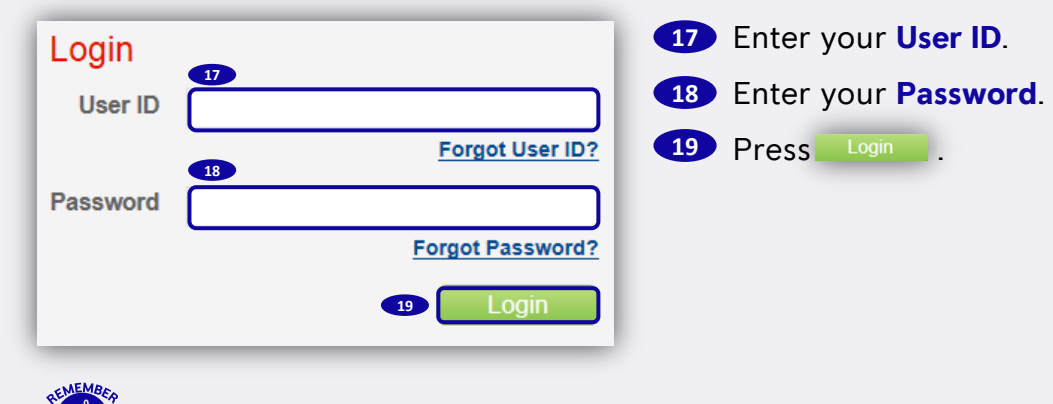

If you have forgotten your password, see <u>Link</u>.

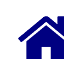

and)

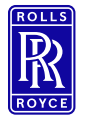

## **Step 6 – Authorize Application 1/2**

| 20         Authorize User       Authorize FIS         Filter Requests By All ✓       Search For:       Using Select Field to Filter ✓ Search [Clear         Search For:       Using Select Field to Filter ✓ search [Clear       Search [Clear         Need addition help/0- Refressions       Request still pending? The system may still be processing. Click the sub-tab to roleesh the screen and update the status.       Search Results: (1-         21       Request id s       Last Name s       First Name s       Org Name s       Business Unit s       Application Requested s       Date Submitted ✓       Last Viewed Date s       Action s       Statu         USSR. 191637691477891559       Reesch       Seastan       Rolls-Royce Deutoschand Lid & Co KG       Rolls-Royce Erools       01/19/2018       01/22/2018       Pending                                                                                                    | Home My                                      | Account Administr                                       | ration Registra         | tion Requests Reports                                  | User : Sebastian | Roesch(roeschs_8859)   Organiz | ation : Rolls-Royce Deutsch | hland Ltd & Co KG   Creden | tial Strength : Ba | sic Software       |
|----------------------------------------------------------------------------------------------------|----------------------------------------------|---------------------------------------------------------|-------------------------|--------------------------------------------------------|------------------|--------------------------------|-----------------------------|----------------------------|--------------------|--------------------|
| Authorize Application       Authorize Application       Authorize Application       Authorize Application       Results by Participation         Filer Requests By [All v)       Search For:       Search For:       Search                                       | 20                                           |                                                         |                         |                                                        |                  |                                |                             |                            |                    |                    |
| 1 min receptions of y move       Using Select Field to Filter V Search 10 for       Search For:       Search For: | Authorize User                               | Authorize Application                                   | Authorize FIS           |                                                        |                  |                                |                             |                            | Pos                | Its/name           |
| Need additional help? - Refer Request Management Guide for Administrators.       Search Results: (1-         Request dil pending? The system may still be processing. Click the sub-tab to refresh the screen and update the status.       Search Results: (1-         21 Request Id e       Last Name e       First Name e       Org Name e       Business Unit e       Application Requested e       Date Submitted +       Last Viewed Date e       Action e       Statu         UBSR_15/020147/051920       Roesch       Sebastan       Rolls-Royce Deutschand Lid & Co KG       Rolls-Royce Tools       01/19/2018       01/22/2018       Pending                                                                                                    | Search For:                                  | Using Sel                                               | ect Field to Filter 🗸 🚺 | Search Clear                                           |                  |                                |                             |                            | 1030               | narpugo. <u>zo</u> |
| 21     Request Id •     Last Name •     First Name •     Org Name •     Business Unit •     Application Requested •     Date Submitted ↓     Last Viewed Date •     Action •     Statum       UBSR 15/63769147651999     Roesch     Sebastian     Rolls-Royce Deutschland Lid & Co KG     Rolls-Royce eTools     01/19/2018     01/22/2018     01/22/2018     Pending                                                                                                    | Need additional help<br>Request still pendin | p? - Refer Request Manage<br>g? The system may still be | processing. Click the   | istrators.<br>sub-tab to refresh the screen and update | the status.      |                                |                             |                            | Search R           | esults: (1 - 1     |
| UBSR 15163768147851959 Roesch Sebastian Rolls-Royce Deutschland Ltd & Co KG Rolls-Royce eTools 01/19/2018 01/22/2018 Pending                                                                                                    | 21 Request Id +                              | Last Name 🔹                                             | First Name +            | Org Name +                                             | Business Unit 🔹  | Application Requested +        | Date Submitted +            | Last Viewed Date 🔹         | Action +           | Status             |
|                                                                                                    | UBSR 1516378814785                           | 1959 Roesch                                             | Sebastian               | Rolls-Royce Deutschland Ltd & Co KG                    |                  | Rolls-Royce eTools             | 01/19/2018                  | 01/22/2018                 |                    | Pending            |
| area Previous Next assa                                                                                                    |                                              |                                                         |                         |                                                        |                  | ext >>>>                       |                             |                            |                    |                    |

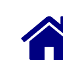

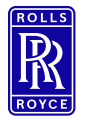

## **Step 6 – Authorize Application 2/2**

|                                                         |                                             | User : Sebastian Roesch(roeschs_8859)   Organization : Rolls-Ro                | oyce Deutschland Ltd & Co KG   Credential Strength : Basic S |
|---------------------------------------------------------|---------------------------------------------|--------------------------------------------------------------------------------|--------------------------------------------------------------|
| Home My Account Administration                          | Registration Requests Reports               |                                                                                |                                                              |
| Please complete and submit the following information re | garding this application group. Fields mark | xed with asterisks(*) are required.                                            |                                                              |
| ayment is required before access to these applications  | an be granted to this user. Visi Exostar's  | Web Store o purchase access to Rolls-Royce eTools for Exostar ID 11            | 6321369                                                      |
| User Information                                        |                                             | 26                                                                             |                                                              |
| First Name: Sebastian                                   |                                             | Street Address 1:                                                              | Eschenweg 11                                                 |
| Middle Name:                                            |                                             | Street Address 2:                                                              |                                                              |
| Last Name: Roesch                                       |                                             | City:                                                                          | Blankenfelde Mahlow                                          |
| Email: sebastian.roesch@rol                             | s-royce.com                                 | State:                                                                         | XX                                                           |
| Phone: +493370863980                                    |                                             | Zip/Postal Code:                                                               | 15827                                                        |
| Fax:                                                    |                                             | Country:                                                                       | DE                                                           |
| FIS Certificate Information                             | 22                                          |                                                                                |                                                              |
| * Partner/Application: Rolls-Ro                         | /ce GSP                                     | Select the partner or application for which you are requesting FIS certificate | 35                                                           |
| * Certificate Assurance Level: Basic                    | ~                                           | Not sure of what to choose for any of these fields? - View more information    | on Certificate Assurance Level, Type and Usage,              |
| * Certificate Usage: Identity                           | $\sim$                                      |                                                                                |                                                              |
| Certificate Velicity Period                             | 23                                          |                                                                                |                                                              |
| * Request Reason: Access                                | In plication                                |                                                                                |                                                              |
| * Is this user authorized to                            |                                             | Is payment required for this user? View subscription availability and payment  | nt information for this application group.                   |

23 Press Mand select Access Application as Request Reason.

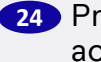

24 Press  $\checkmark$  and select Approve to confirm that the user is authorized to have an account.

20 | Non-Confidential | ©2019 Rolls-Royce Not subject to Export Control

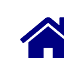

25 Press Next >>= .

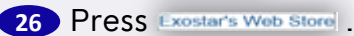

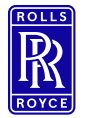

| EAUSIAN                                                                                                    |                                                                                                    | Welcome                                                                                                    | Exostar Products                                                                                               | Shopping Cart                                                                                                    | We                                             |
|----------------------------------------------------------------------------------------------------|----------------------------------------------------------------------------------------------------|----------------------------------------------------------------------------------------------------|----------------------------------------------------------------------------------------------------|----------------------------------------------------------------------------------------------------|------------------------------------------------|
| Rolls-Royce                                                                                                    | e eTools Subscript                                                                                                    | tion                                                                                                    |                                                                                                    |                                                                                                    |                                                |
| The eTools applic<br>Platform (SCP-RR<br>order refunds or s<br>here.                                                              | ation group is for Rolls-Royce<br>a), SourcePass, and a Basic Level<br>support order transfers for this                                                                                                    | suppliers and is for a one-year subscription term.<br>vel of Assurance (BLOA) digital certificate (if nece<br>s product so please confirm your requirements pri | This subscription includes access t<br>ssary). Each organization must ma<br>or to placing your order. For more | o the Rolls-Royce Global Supplier Portal, Rd<br>intain a minimum of two (2) subscriptions.<br>information on the Rolls-Royce Global Supp | olls-Royce Su<br>We are unabl<br>plier Program |
| Follow the steps                                                                                                    | s below to purchase:                                                                                                    |                                                                                                    |                                                                                                    |                                                                                                    |                                                |
| <ul> <li>Select an Ex</li> <li>eTools Subs</li> <li>Click 'Add to</li> </ul>                                                      | costar ID. A list of current assi<br>criptions in MAG will be assign<br>o Cart'. You will be redirected t                                                                                                    | igned and unassigned subscriptions will be display<br>ned to users on a first-come, first-serve basis.<br>to the checkout page.                                 | ed. You may use this list to determ                                                                            | ine how many additional eTools subscription                                                                                              | ons to purcha                                  |
| Current Subscrip                                                                                                    | ptions                                                                                                    |                                                                                                    |                                                                                                    |                                                                                                    |                                                |
| Salact Exa                                                                                                    | etar ID: 116221260 (Bolle-P                                                                                                    | avea Doutschland Ltd & Co KG)                                                                                                    |                                                                                                    |                                                                                                    |                                                |
| Company Billing A                                                                                                    | Address: Rolls-Royce Deutschla                                                                                                    | and Ltd & Co KG Eschenweg 11 15827 Blankenfel                                                                                                    | de Mahlow Germany                                                                                              |                                                                                                    |                                                |
|                                                                                                    |                                                                                                    |                                                                                                    |                                                                                                    |                                                                                                    |                                                |
| Show 10 V antri                                                                                                    | ior                                                                                                    |                                                                                                    |                                                                                                    | Co                                                                                                    | sarch -                                        |
| Show 10 V entri<br>User Na                                                                                                    | ies<br>me 🍐 User E                                                                                                    | Email 🕴 UPN 🌢 Rene                                                                                                    | ewal Date                                                                                                    | Se<br>Last Sales Order                                                                                                    | Last Purcha                                    |
| Show 10 V entri<br>User Na                                                                                                    | ies<br>ime 🏾 🔺 User E                                                                                                    | Email UPN Rene<br>There are no subscriptio                                                                                                    | ewal Date                                                                                                    | Se<br>Last Sales Order                                                                                                    | earch:                                         |
| Show 10 v entri<br>User Na<br>Showing 0 to 0 of 0                                                                                 | ies<br>me <b>User E</b><br>entries                                                                                                    | Email I UPN I Rene<br>There are no subscription                                                                                                    | ewal Date                                                                                                    | Se<br>Last Sales Order 🕴                                                                                                    | arch: Last Purcha                              |
| Show 10 v entri<br>User Na<br>Showing 0 to 0 of 0                                                                                 | ies<br>me <b>User E</b><br>entries                                                                                                    | Email UPN Rene<br>There are no subscriptio                                                                                                    | ewal Date                                                                                                    | Se                                                                                                    | arch:<br>Last Purcha                           |
| Show 10 V entri<br>User Na<br>Showing 0 to 0 of 0<br>Purchase Now                                                                 | ies<br>me * User E<br>entries                                                                                                    | Email UPN Rene<br>There are no subscriptio                                                                                                    | ewal Date                                                                                                    | Se                                                                                                    | earch: Last Purcha                             |
| Show 10 V entri<br>User Na<br>Showing 0 to 0 of 0<br>Purchase Now<br>Minimum Quantity                                             | ies <b>User f</b><br>entries                                                                                                    | Email UPN Rene<br>There are no subscriptio                                                                                                    | awal Date                                                                                                    | Se                                                                                                    | earch: Last Purcha                             |
| Show 10 v entri<br>User Na<br>Showing 0 to 0 of 0<br>Purchase Now<br>Minimum Quantiti                                             | ies <b>User f</b><br>entries<br>v: 2<br>v: 2<br>v: 2<br>v: 2<br>v: 2<br>v: 2<br>v: 2                                                                                                    | Email UPN Rene<br>There are no subscriptio                                                                                                    | awal Date                                                                                                    | Se                                                                                                    | earch:                                         |
| Show 10 v entri<br>User Na<br>Showing 0 to 0 of 0<br>Purchase Now<br>Minimum Quantith<br>Price per Sea                            | ies <b>User f</b><br>eentries<br>v: 2<br>v: 2<br>t: \$100.00                                                                                                    | Email UPN Rene<br>There are no subscriptio                                                                                                    | awal Date                                                                                                    | Se                                                                                                    | earch: Last Purcha                             |
| Show 10 v entri<br>User Na<br>Showing 0 to 0 of 0<br>Purchase Now<br>Minimum Quantilh<br>Price per Sea<br>Add to Cart             | les<br>me User f<br>v: 2<br>v: 2<br>v: 2<br>t: \$100.00<br>28                                                                                                    | Email 0 UPN 0 Rene<br>There are no subscriptio                                                                                                    | awal Date                                                                                                    | Se                                                                                                    | aarch:                                         |
| Show 10 v entri<br>User Na<br>Showing 0 to 0 of 0<br>Purchase Now<br>Minimum Quantith<br>Price per Sea                            | les<br>me User f<br>rentries<br>y: 2<br>y: 2<br>t: \$100.00<br>28                                                                                                    | Email UPN Rene<br>There are no subscriptio                                                                                                    | awal Date                                                                                                    | Se                                                                                                    | aarch: Last Purcha                             |
| Show 10 v entri<br>User Na<br>Showing 0 to 0 of 0<br>Purchase Now<br>Minimum Quantify<br>Price per Sea<br>Add to Cart             | v: 2         27           v: 2         27           v: 2         27           (2)         28                                                                                                    | Email UPN Rene<br>There are no subscriptio                                                                                                    | awal Date                                                                                                    | Se<br>Last Sales Order                                                                                                    | arch: Last Purcha                              |
| Show 10 dentri<br>User Na<br>Showing 0 to 0 of 0<br>Purchase Now<br>Minimure Quantiti<br>Price per Sea<br>Add to Carl<br>27 Enter | ies<br>me User I<br>entries<br>27<br>12<br>12<br>12<br>12<br>12<br>12<br>12<br>12<br>12<br>12                                                                                                    | Email UPN Rend<br>There are no subscription                                                                                                    | awal Date                                                                                                    | Se                                                                                                    | Last Purcha                                    |
| show 10 v entri<br>User Na<br>Showing 0 to 0 of 0<br>Purchase Now<br>Minimum Quantih<br>Price per Sea<br>Add to Cart              | es v: 2<br>v: 2<br>v: | Email UPN Rend<br>There are no subscription                                                                                                    | ewal Date                                                                                                    | Se                                                                                                    | Last Purcha                                    |

Step 7 – Buy eTools subscription 1/2

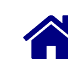

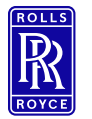

## Step 7 – Buy eTools subscription 2/2

| EXOSTAR' |                                                                            | Welcome                                           | Exostar Products 💌                                         | Shoppir                       | ng Cart      | My Account        |
|----------|----------------------------------------------------------------------------|---------------------------------------------------|------------------------------------------------------------|-------------------------------|--------------|-------------------|
|          |                                                                            |                                                   |                                                            |                               |              | Welcome Sebastian |
|          | The items listed below are current<br>the <b>Continue Shopping</b> button. | ly in your shopping cart. If you are finished sho | opping, please click the Proceed to Checkout button. If yo | ou want to continue shopping, | please click |                   |
|          | Item                                                                       | Qty Description                                   | Options                                                    | Rate Amo                      | unt Remove   |                   |
|          | Rolls-Royce eTools Subscription                                            | 2 Rolls-Royce eTools Subscription                 | Exostar ID: 116321369                                      | \$100.00 \$200                | 0.00 🖾       |                   |
|          |                                                                            |                                                   |                                                            | Subtotal \$200                | 0.00         |                   |
|          |                                                                            |                                                   |                                                            | <b>Tax</b> \$0                | .00          |                   |
|          |                                                                            | 29                                                |                                                            | Shipping \$0                  | .00          |                   |
|          | Prepaid Vouche                                                             | er Apply                                          |                                                            |                               |              |                   |
|          |                                                                            |                                                   |                                                            | Total \$200.                  | 00           |                   |
|          |                                                                            | 30                                                | Proceed to Checkout Continue Shop                          | uping Update                  | Total        |                   |

#### **29** Apply a **Prepaid Voucher**, if existing.

30 Press Proceed to Checkout and follow the checkout process.

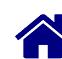

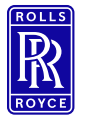

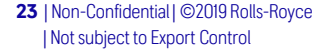

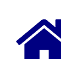

#### Step 8 – Download Certificate 1/2

| Home My Account Administration                                                                                                    | Registration Requests Reports                                                               |   |                           |
|----------------------------------------------------------------------------------------------------|---------------------------------------------------------------------------------------------|---|---------------------------|
| My Applications                                                                                                    | Legend: 🖋 Active 🛕 Action Required 🚯 Access Pending 🗙 Access Suspended                      |   |                           |
| Company-Application                                                                                                    | Status                                                                                      |   | Announcements             |
| Exostar LLC<br>Federated Identity Service (FIS)                                                                                                   | 31 A Basic Software Identity-Passcode expires 21 Feb, 2018 10:00 AM CET<br>Pending Download |   |                           |
| SourcePass                                                                                                    | Pending Application Administrator Approval                                                  |   |                           |
| Rolls-Royce<br>Rolls-Royce Global Supplier Portal                                                                                                 | Pending Application Administrator Approval View Administrator(s)                            |   |                           |
| Supply Chain Platform - Rolls-Royce                                                                                                    | Pending Application Administrator Approval<br>View Administrator(s)                         |   |                           |
| My Application Groups                                                                                                    |                                                                                             |   |                           |
| Group Name                                                                                                    | Status                                                                                      |   | Announcements             |
| Rolls-Royce eTools<br>Federated Identity Service (FIS)<br>SourcePass<br>Supply Chain Platform - Rolls-Royce<br>Rolls-Royce Global Supplier Portal | Pending Application Administrator Approval<br>View Administrator(s)                         |   |                           |
| H                                                                                                    |                                                                                             |   |                           |
| My Organization                                                                                                    |                                                                                             | > | My Tasks Task(s) Pending! |
| Quick Links                                                                                                    |                                                                                             | * | Account Summary           |

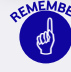

The status of the certificate will change to Pending Download once the admin has approved. At the same time an email will be sent from Exostar to the user with the passcode to download the FIS Certification.

#### 31 Press Pending Download

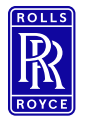

#### Step 8 – Download Certificate 2/2

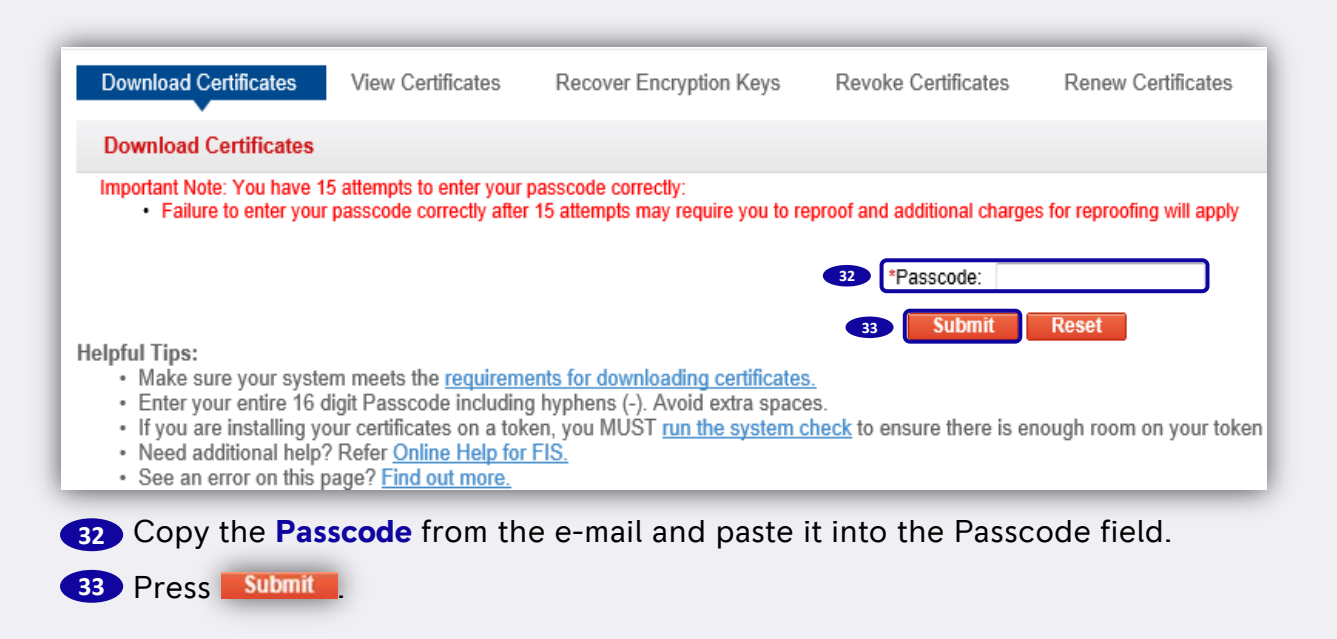

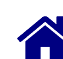

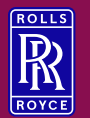

03

# Support

Please find Exostar/ GSP/ SAP Sourcing guidance documents <u>here</u>. (Supplier Documents  $\rightarrow$  Supplier Training  $\rightarrow$  eSourcing guidance)

Please contact the Exostar support <a href="http://www.myexostar.com/Online-Support/">http://www.myexostar.com/Online-Support/</a> in the following cases:

- Exostar login issues
- Exostar registration issues
- FIS certificate issues
- Link to SAP Sourcing missing (Exostar to resolve certificate issues)

Please contact the Rolls-Royce support RR helpdesk (Supplier Documents  $\rightarrow$  Help) in the following cases:

- SAP Sourcing issues
- SAP Sourcing login issues

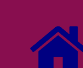

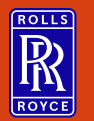

04

# **Change History**

| lssue | Change        | Date          | Name          |
|-------|---------------|---------------|---------------|
| 1     | Initial Issue | 15th Oct 2019 | Kristin Höhne |
|       |               |               |               |
|       |               |               |               |

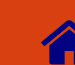